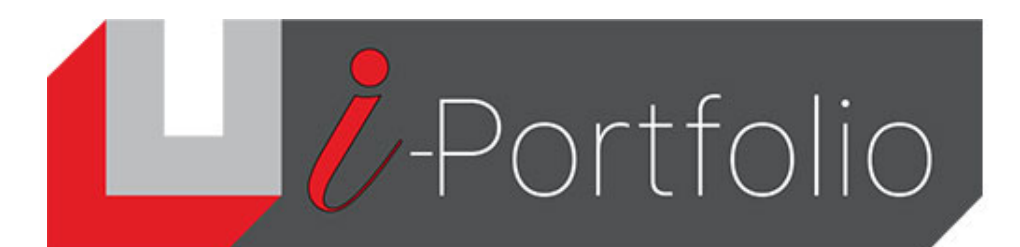

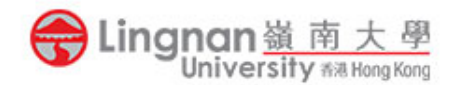

## How to insert a RSS feed into a page

- 1. Login to Mahara.
- 2. Select a page for editing by clicking its edit button ( 🖉 ).

| 3. | Click ' 🛨 ' to add a new block.                       | Block title Placeholder     |                           |                           |                           |
|----|-------------------------------------------------------|-----------------------------|---------------------------|---------------------------|---------------------------|
|    | _                                                     |                             |                           |                           |                           |
|    |                                                       | Content types               |                           |                           | 6                         |
|    |                                                       | A<br>Text                   | P<br>Image                | File(s) to download       | Folder                    |
|    |                                                       | Page gallery                | Embedded media            | <b>D</b> F                | Some HTML                 |
|    |                                                       | Journal                     | Journal entry             | Recent journal<br>entries | Tagged journal<br>entries |
|    |                                                       | <b>C</b> omments            | Annotation                | Peer assessment           | Sign-off                  |
|    |                                                       | Creative Commons<br>license | <b>1</b><br>Navigation    | <b>¥⊟</b><br>Plans        | Recent forum posts        |
|    |                                                       | Note                        | E<br>Profile information  | Social media              | ★<br>My entire résumé     |
|    |                                                       | ★<br>One résumé field       | <b>ត</b><br>External feed | External media            | <b>G</b><br>Google Apps   |
| 4. | Click ' <b>Show more</b> ' then select ' <b>Exter</b> | nal feed'.                  | Show                      | v more                    |                           |

- 5. In the Configuration screen, input the name of your feed in the '*Block Title*'.
- 6. Input the URL of the RSS feed in the '*Feed location*' (e.g. Local Weather Forecast: <u>http://rss.weather.gov.hk/rss/LocalWeatherForecast.xml</u>)
- 7. Select the number of feed items to show and check whether to show feed items in full.
- 8. Click '*Save*' to finish.

## /-Portfolio

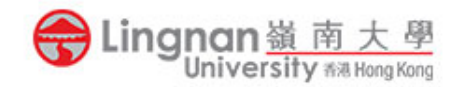

| Fields marked by '*' are required.                                                            |                                                             |            |
|-----------------------------------------------------------------------------------------------|-------------------------------------------------------------|------------|
| Block title                                                                                   |                                                             |            |
| HK Weather                                                                                    |                                                             |            |
| If you leave this blank, the title of the feed w                                              | will be used.                                               |            |
| Feed location *                                                                               |                                                             |            |
| http://rss.weather.gov.hk/rss/Local                                                           | WeatherForecast.xml                                         |            |
| URL of a valid RSS or ATOM feed                                                               |                                                             |            |
| Insecure SSL mode                                                                             | • No                                                        |            |
| Disable SSL certificate verification. This is n<br>using an invalid or untrusted certificate. | ot recommended but might be necessary if the feed is served |            |
| HTTP username                                                                                 |                                                             |            |
|                                                                                               |                                                             |            |
| Username (HTTP basic authentication) nee                                                      |                                                             |            |
| HTTP password                                                                                 |                                                             |            |
|                                                                                               |                                                             |            |
| Password (HTTP basic authentication) need                                                     | led to access this feed (if required)                       |            |
| Items to show                                                                                 |                                                             |            |
| 10                                                                                            |                                                             |            |
| Between 1 and 20                                                                              |                                                             |            |
| Show feed items in full                                                                       | • No                                                        |            |
| Whether to show a summary of the feed ite                                                     | ems or show the full text for each one.                     |            |
| Tags                                                                                          | Type in a search term Q                                     |            |
| Search for/enter tags for this block.                                                         |                                                             | A sample R |
| Retractable                                                                                   | No                                                          |            |
| Select to allow this block to be retracted wh                                                 | This is the De                                              |            |
|                                                                                               |                                                             |            |
| Save Remove                                                                                   |                                                             | HK Weath   |
|                                                                                               |                                                             |            |

## SS feed in a page

emo test of Lingnan i-Portfolio.

er 🔊

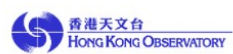

Local Weather Forecast

Bulletin updated at 14:45 HKT 30/06/2021 Published on 30 June 2021, 14:45

Last updated on 30 June 2021, 15:25